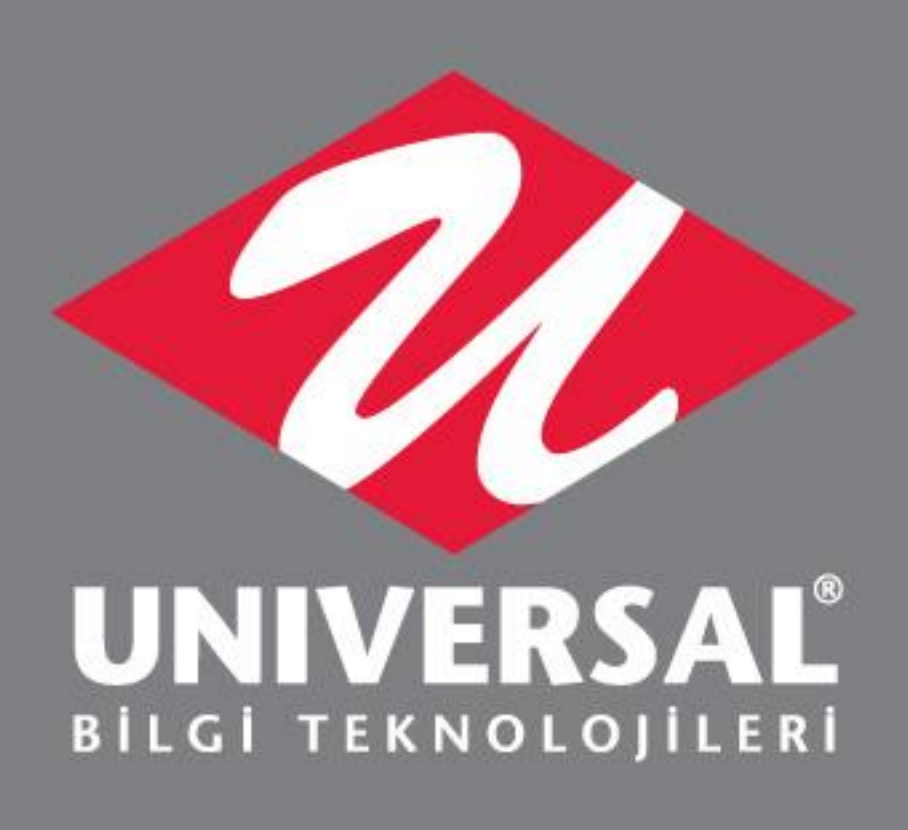

# UniPos Mobil Tahsilat Cihazları Kurulum ve Kullanım

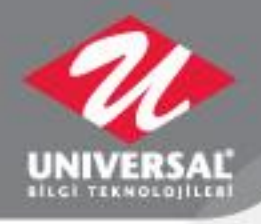

#### UniPos Cihaz Kurulum ve Yönetimi

Cihaz kurulumları için Universal Mobil Ödeme Uygulama Yönetim platformunda kurumunuzda ki Proje Yönetici için kullanıcı adı ve şifre almanız gerekmektedir.

Kullanıcı Şifre işlemleri için ksahin@uni-yaz.com adresi ile iletişime geçebilirsiniz.

Kullanıcı adı ve şifreniz ile birlikte

http://pos.web.octa.com.tr/ adresinden giriş yaparak kurulum aşamalarını başlatabilirsiniz.

#### http://pos.web.octa.com.tr/

# E-posta Adresi ✓ Şifre

# Kurum Tanım

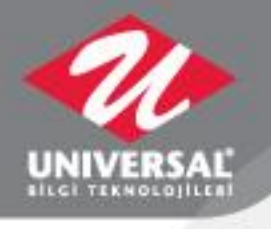

|                                                                                          | Universal Mobil Ödeme Uygul     | ama Yönetimi |                                   |                            |                                     | Kudret Şahin 📥         |
|------------------------------------------------------------------------------------------|---------------------------------|--------------|-----------------------------------|----------------------------|-------------------------------------|------------------------|
|                                                                                          | 🚳 Kokoit 🏛 Kurumlar             | □ Cihazlar   | ∭ Hareketler – ∩ Sis              | tem Bildirimleri 🗎         | Tanımlamalar 🔗 Versiyon I           | odan                   |
| (                                                                                        | + Kurum Tanımla I≣ Tüm Kı       | ırumlar      |                                   |                            |                                     |                        |
| Cihaz kurulumları için öncelikle Kurum tanım<br>ekranından ilgili kurum tanımlanmalıdır. |                                 |              |                                   |                            |                                     |                        |
|                                                                                          | <b>7</b><br>Toplam Kurum Sayısı | linida       | <b>26</b><br>Toplam Tanımlı Cihaz | datala                     | <b>18</b><br>Tanımlanmamış Cihazlar | dadah                  |
|                                                                                          |                                 |              |                                   |                            |                                     |                        |
|                                                                                          | <b>1</b><br>Pasif Cihaz Sayısı  | datdah       | <b>4</b><br>Kullanıcılar          | data                       | <b>0</b><br>Sistem Hataları         | alalah                 |
|                                                                                          |                                 |              |                                   |                            |                                     |                        |
|                                                                                          |                                 |              |                                   |                            |                                     |                        |
|                                                                                          |                                 |              |                                   |                            |                                     |                        |
| s.web.octa.com.tr/Kurum/El                                                               | kle                             | Univ         | rersal Mobil Ödeme Uygulama Yönel | timi - powered by OCTA.cor | n.tr                                |                        |
| = A 📴                                                                                    | 2 🧕 🐁 🧕 🤹                       | 🛛 🔹 🕴        | <u>)</u>                          |                            |                                     | へ 独 記 切》<br>10.06.2021 |
|                                                                                          |                                 | 1            |                                   |                            |                                     |                        |
|                                                                                          |                                 | 1            |                                   | _                          |                                     | www.uni-yaz.           |

# Kurum Tanım

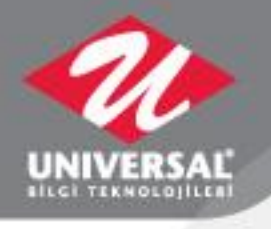

| 🗘 Sistem Bildirimleri 🗎 Tanımlamalar                                   | - Versiyon Logları                                                                                                    |
|------------------------------------------------------------------------|----------------------------------------------------------------------------------------------------|
| Veri ta                                                                | banıza girerek<br>* from ele -2                                                                                                    |
| partitablos                                                            | _uygulama<br>unda PROFILO                                                                                                    |
| si, uygulama anahtarı, cihazla<br>şturulmalıdır. yeni b<br>ve güv      | ırının erişimi için<br>ir uygulama anahtarı<br>renlik kodu                                                                                                    |
| Uygulama Anahtarı<br>Universal tarafından kuruma özli uygulama a       | ruşmalıdır.                                                                                                    |
| Kuruma ait tüm cihazlar kapatılsın mı?<br>Hayır, cihazlar kapatılmasın | ~                                                                                                    |
| Kurum Uygulama İconu<br>Dosya Seç Dosya seçilmedi                      | Uygulama arayüzü ve slip<br>çıktısı için kurumsal                                                                                                    |
| Slip Logo                                                              | logolarınızı boyutu küçük<br>olacak şekilde sisteme                                                                                                    |
|                                                                        | A Sistem Bildirimleri  Tanımlamaları<br>Veri ta<br>select<br>parti_<br>tablosu<br>cihazla<br>yeni bi<br>ve güv<br>oluştur<br>Uygulama Anahtarı<br>Universal tarafından kuruma ör uygulama ar<br>Kuruma ait tüm cihazlar kapatılısın mı?<br>Hayır, cihazlar kapatılmasın<br>Kurum Uygulama İconu<br>Dosya Seç Dosya seçilmedi |

Kaydet

^ ๒ 및 ↓) 09:33 10.06.2021

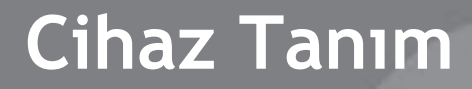

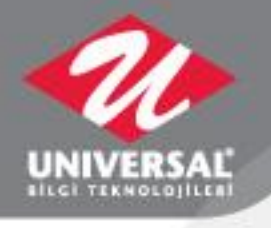

| Universal Mobil Ödeme           | Uygulama Yönetimi                                                                                                    |                                       | Kudret Şahin 🛔 |  |  |  |
|---------------------------------|----------------------------------------------------------------------------------------------------|---------------------------------------|----------------|--|--|--|
| 🙆 Kokpit 🏻 🏛 Ku                 | urumlar 🔲 Cihazlar 📶 Hareketler                                                                                                    | ل                                     | iyon Logları   |  |  |  |
| + Cihaz Tanımla                 | + Cihaz Tanımla III Tüm Tanımlı Cihazlar × Pasif Cihazlar O Tanımsız İstek Almış Cihazlar<br>Kurum tanım işlemlerimizi yaptıkdan sonra<br>Cihaz tanımlarımız yapılmalıdır |                                       |                |  |  |  |
| <b>7</b><br>Toplam Kurum Sayısı | 26<br>Toplam Tanımlı Cihaz                                                                                                    | - <b>18</b><br>Tanımlanmamış Cihazlar | datah          |  |  |  |
| <b>1</b><br>Pasif Cihaz Sayısı  | 4<br>Kullanıcılar                                                                                                    | 0<br>Sistem Hataları                  | alahah         |  |  |  |
|                                 |                                                                                                    |                                       |                |  |  |  |
|                                 |                                                                                                    |                                       |                |  |  |  |
|                                 |                                                                                                    |                                       |                |  |  |  |

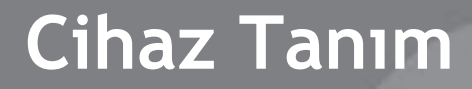

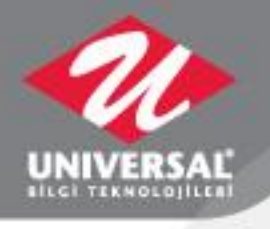

|       | Universal Mobil Ödeme Uygulama Yönetimi                                                                                                    | Kudret Şahin 👗                                     |
|-------|----------------------------------------------------------------------------------------------------|----------------------------------------------------|
|       | 🐵 Kokpit 🏛 Kurumlar 🔲 Cihazlar 🖾 Hareketler 🗘 Sistem Bildirimleri 🚊 Tanımlamalar 🔐 Versiyon I                                                                                                    | Logları                                            |
|       | + Cihaz Tanımla 📰 Tüm Tanımlı Cihazlar 🗙 Pasif Cihazlar 🛛 Tanımsız İstek Almış Cihazlar                                                                                                    |                                                    |
|       | Kurum tanım yapıldıktan sonra, Cihaz tanım ekranına girili     vi igili kurum seçilerek cihaz arkasında yazan DSN     numarası Cihaz seri alanına kayıt edilir.     Kurum Seçin     Kurum Seçin </th <th></th> |                                                    |
|       | Universal Mobil Öderne Uygularna Yönetimi - powered by OCTA.com.tr                                                                                                    |                                                    |
| # 🔉 🗔 | 💽 💁 🗒 🥶 🛎 😐                                                                                                    | へ 響 臣 (4)) 09:52<br>へ 管 臣 (4)) 10.06.2021 <b>日</b> |
|       |                                                                                                    | www.uni-yaz.com                                    |

# UNIVERSAL

#### MOBIL POS CIHAZI ANA EKRAN

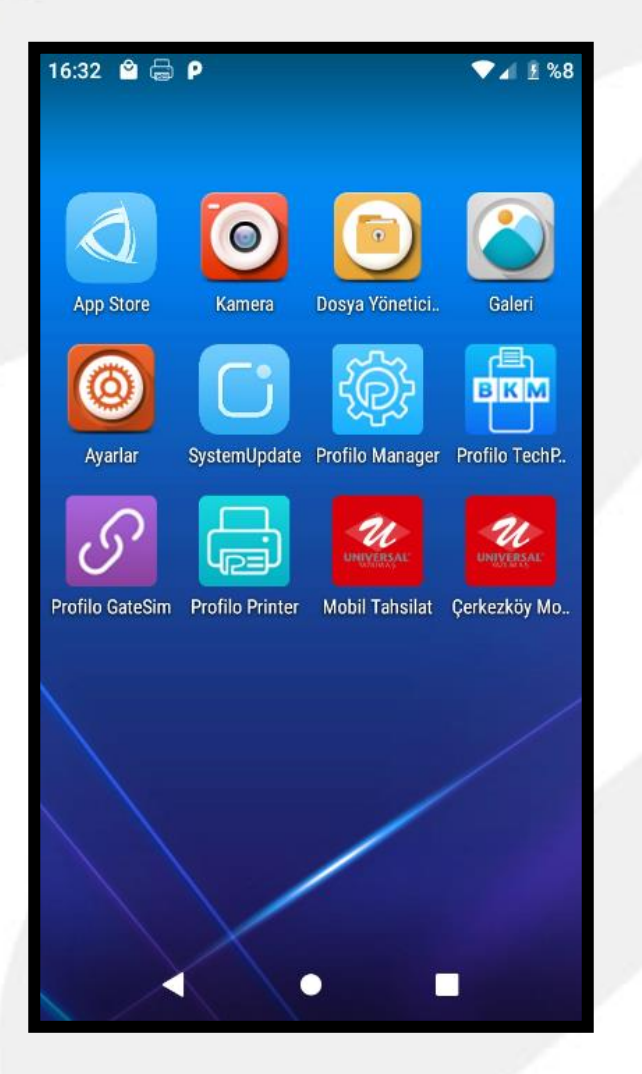

Ekranda görülen • uygulamaların hepsi cihazda kurulu olmalıdır. Kurulu olmayan uygulama var ise App Store'a girilerek uygulamaların kurulumu yapılmalıdır.

# **APP STORE**

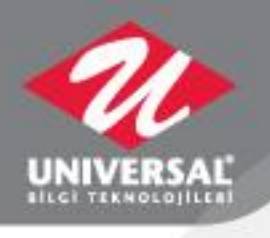

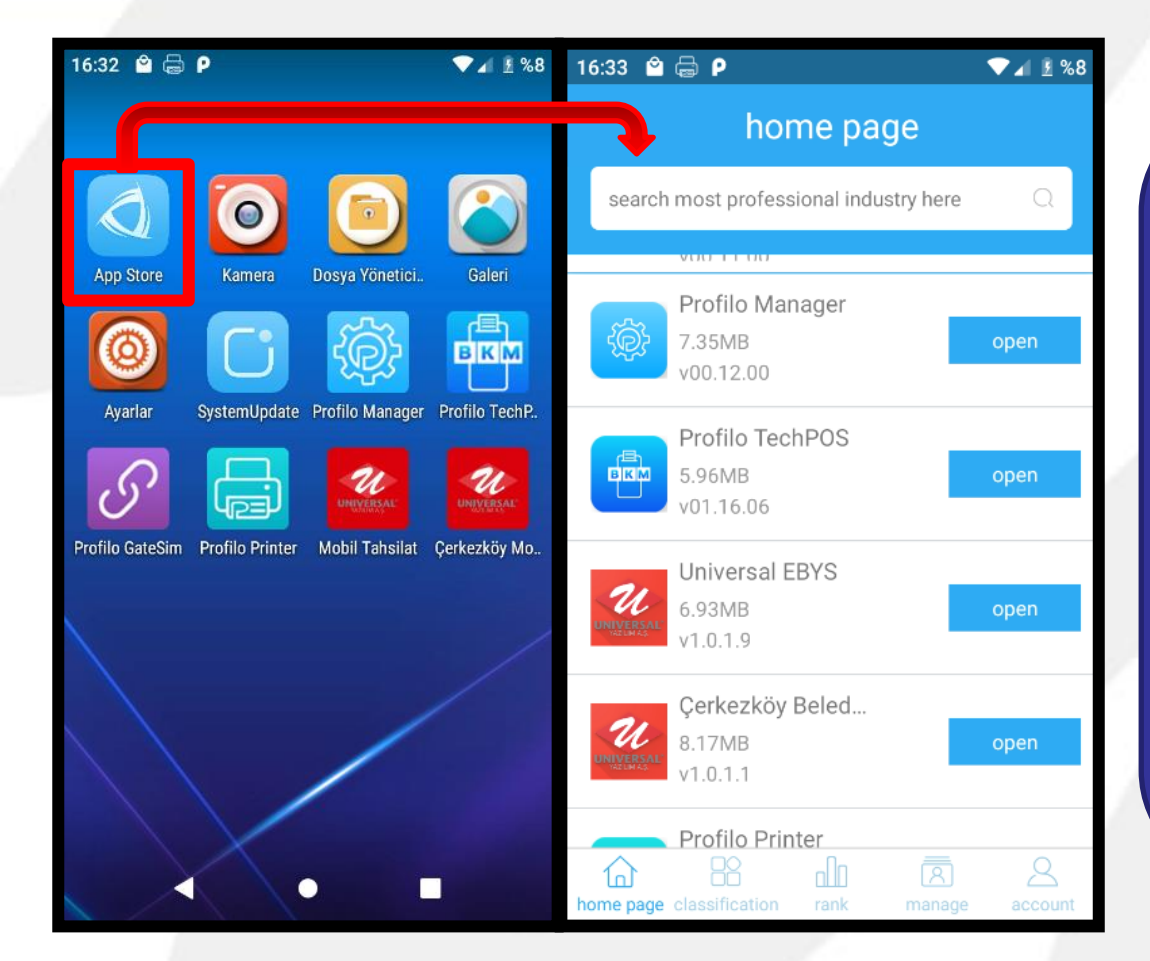

 App Store uygulamasında cihazda yüklü olan uygulamaların güncellemeleri kontrol edilebilir.
Güncelleme var ise Download diyerek güncelleme alınır.

#### **UNIVERSAL EBYS**

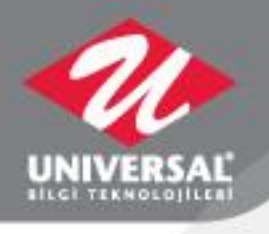

| 16:35 🗳 🤤                                            | fa P                                    | ≑♥⊿ ፪%8 |
|------------------------------------------------------|-----------------------------------------|---------|
| ÷                                                    | Application details                     |         |
| UNIVERS                                              | Universal EBYS<br>6.93MB<br>23downloads |         |
| safe fre                                             | e No advertising                        |         |
|                                                      |                                         |         |
| messag                                               | e                                       |         |
| postage<br>version<br>code<br>size<br>update<br>time | No explanation<br>1.0.1.9<br>6.93MB     |         |
|                                                      | open                                    |         |

• Uygulama versiyonları Uygulamaya ilk giriş ekranlarında veya App Store'da uygulamanın içine girerek kontrol edilebilir.

#### SYSTEM UPDATE

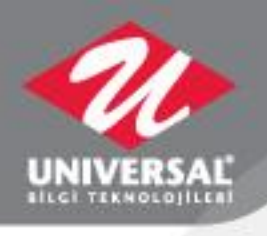

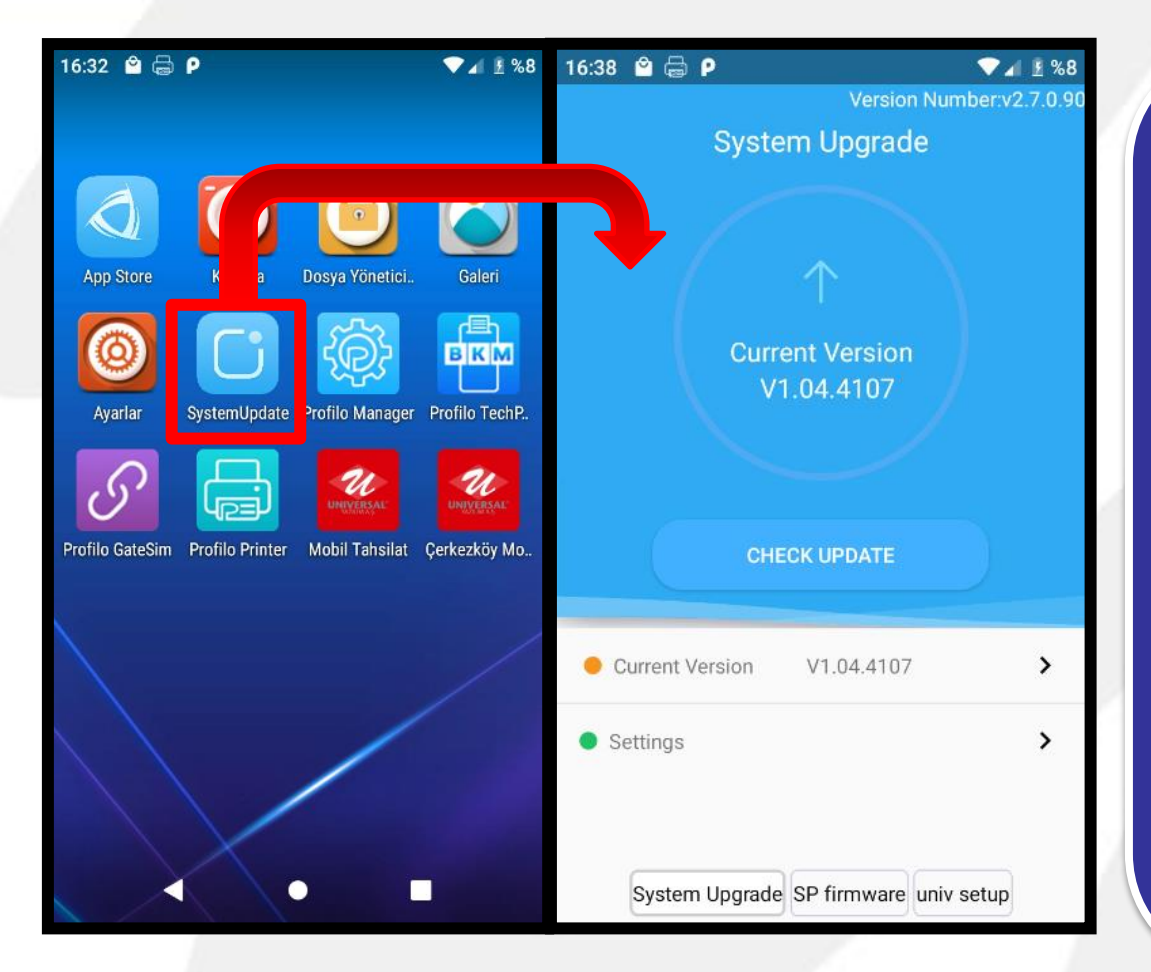

System Update aracı ile sistemdeki güncellemeler takip edilir. **Check Update** butonuna tıklanarak yazılımın güncelliği kontrol edilir.

#### SYSTEM UPGRADE

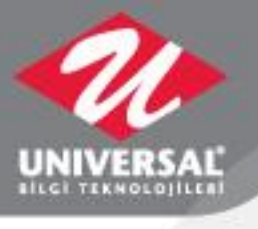

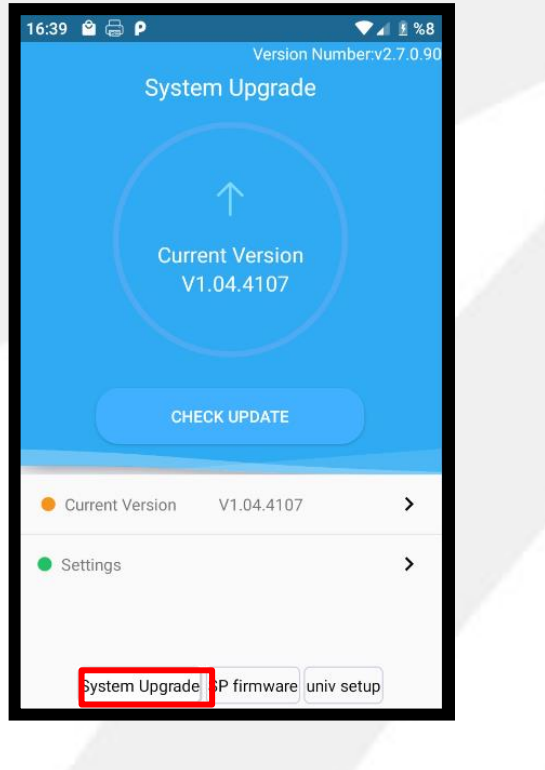

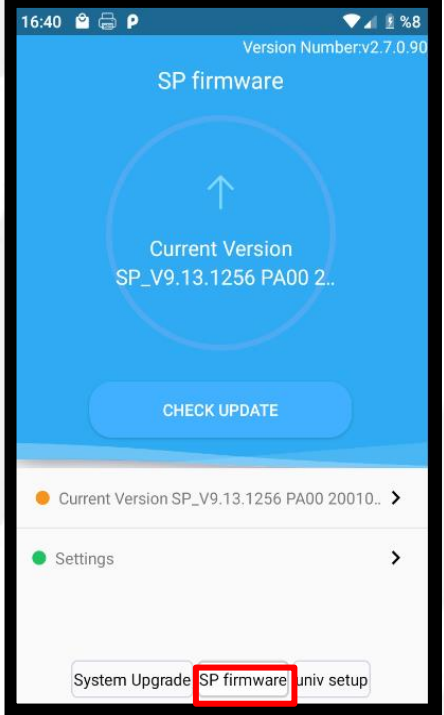

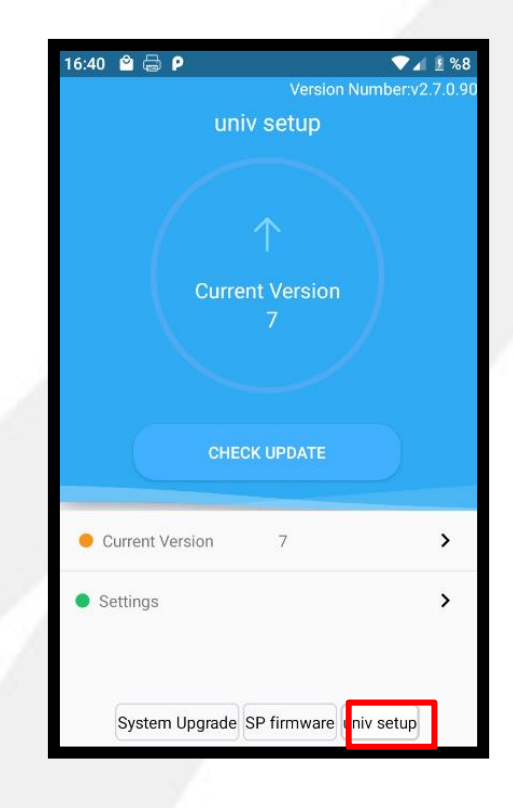

System
Upgrade
yazılımı
güncellemesi

 SP Firmware yazılımı güncellemesi  Univ Setup yazılımı güncellemesi

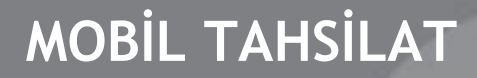

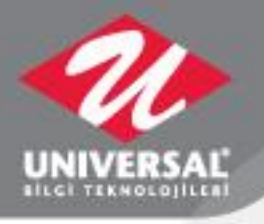

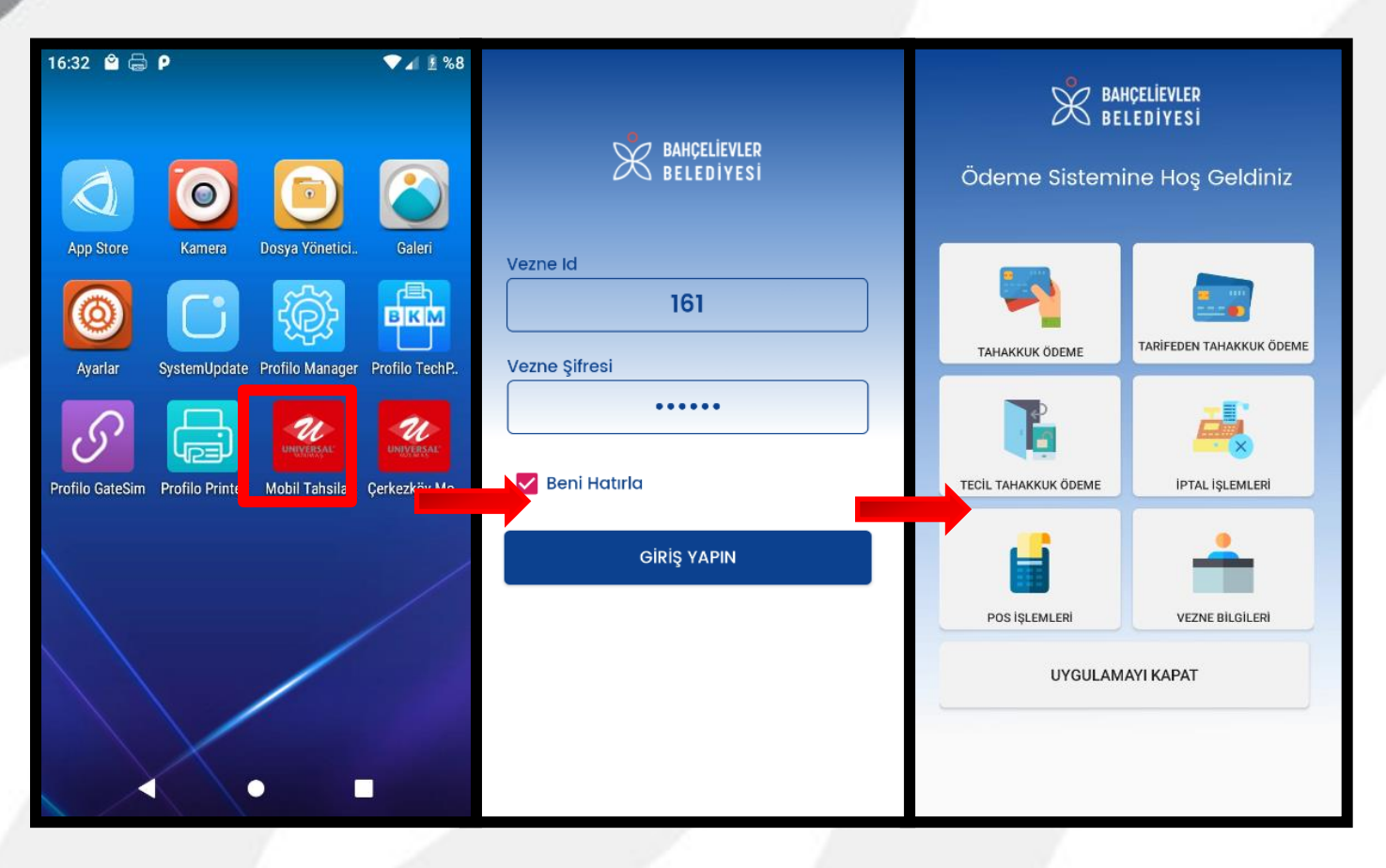

# • Vezne id'si ve şifresi ile giriş yapılır.

### TAHAKKUK ÖDEME

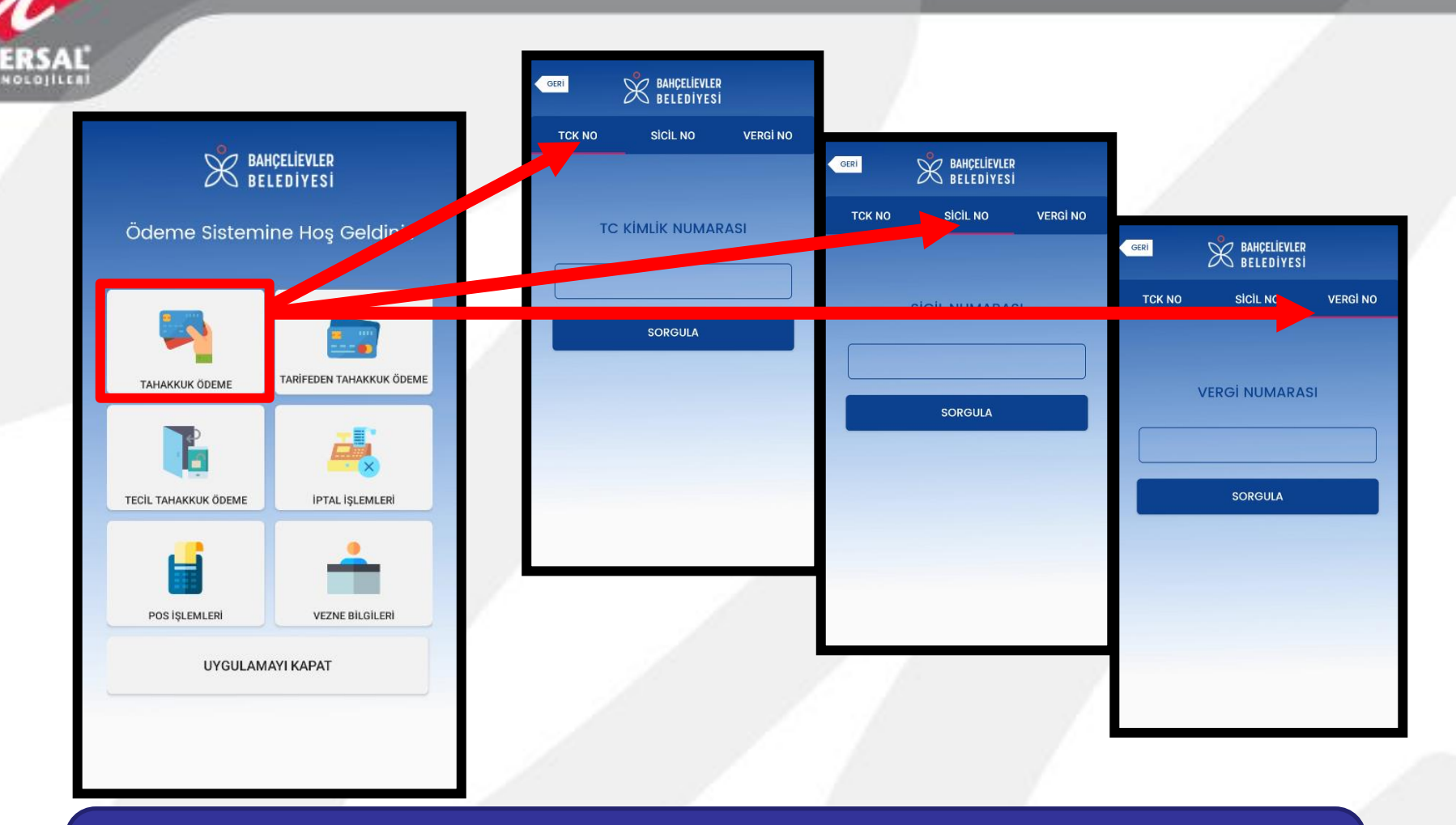

 Yıl içinde vatandaşa tahakkuk etmiş ve yıl içinde kesilmiş tüm tahakkukları içerir. TC Kimlik No, Sicil No ve Vergi Numarası ile sorgulama yapılabilir.

#### TAHAKKUK FİLTRELEME

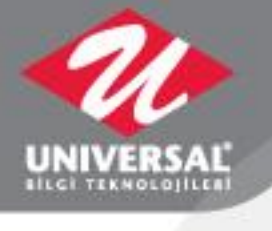

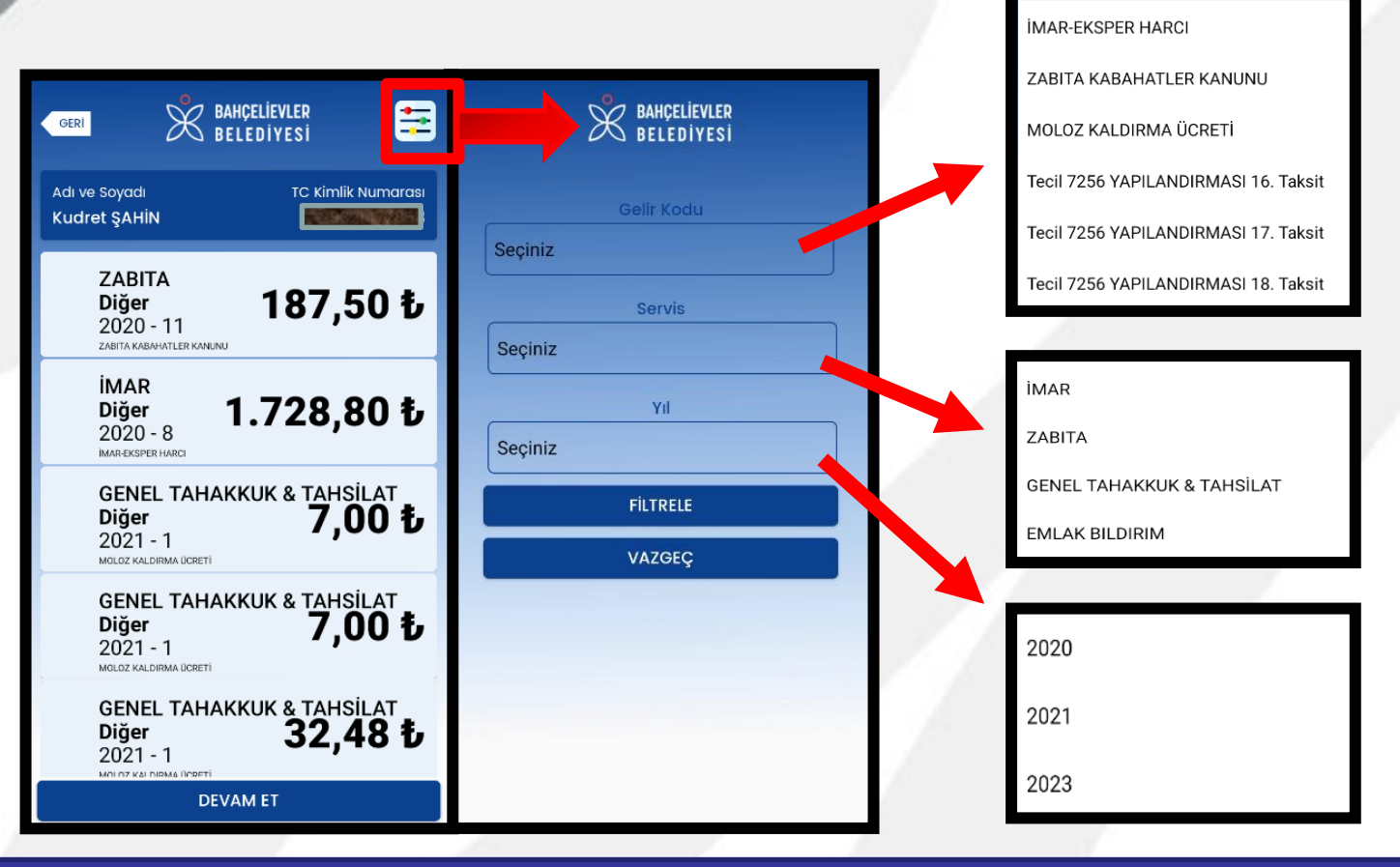

 İlgili tahakkuklarda Gelir koduna, Servise ve Yıla göre filtreleme işlemi yapılabilir.

#### TAHAKKUK TAHSİLAT

www.uni-yaz.com

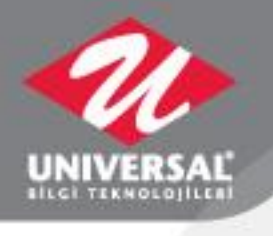

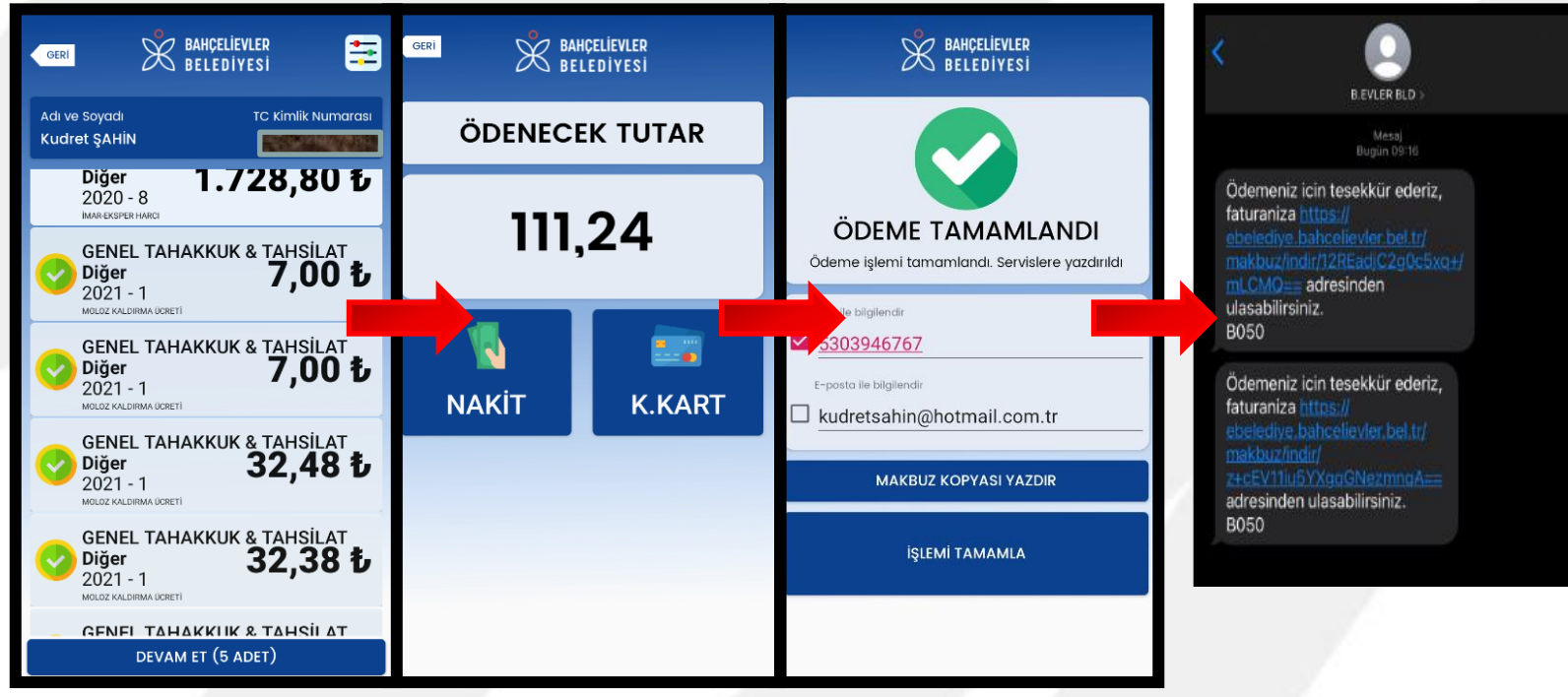

 İlgili tahakkukların seçimi yapıldıktan sonra Devam Et butonuna basılarak ödeme türü seçilir. Ödeme işlemi tamamlandıktan sonra vatandaşa sms veya e-mail gönderilebilir.

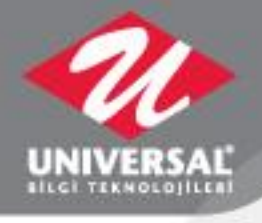

### TARİFEDEN TAHAKKUK ÖDEME

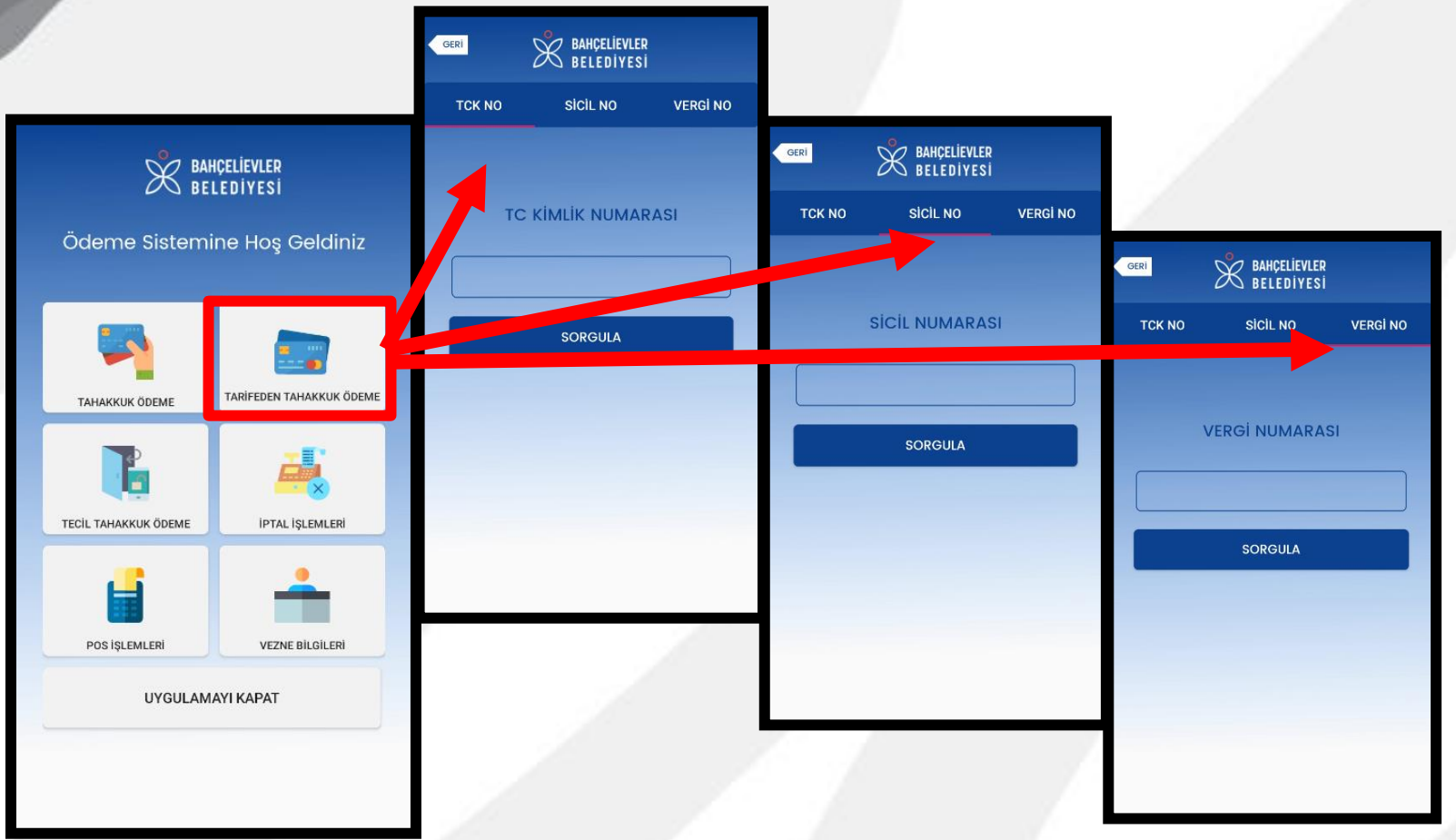

 Tarifeden Tahakkuk oluşturmak için TC Kimlik No, Sicil No ve Vergi Numarası ile işlem yapılabilir.

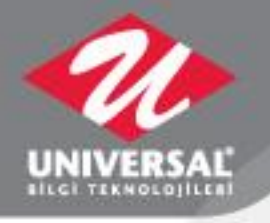

# TARİFEDEN TAHAKKUK ÖDEME

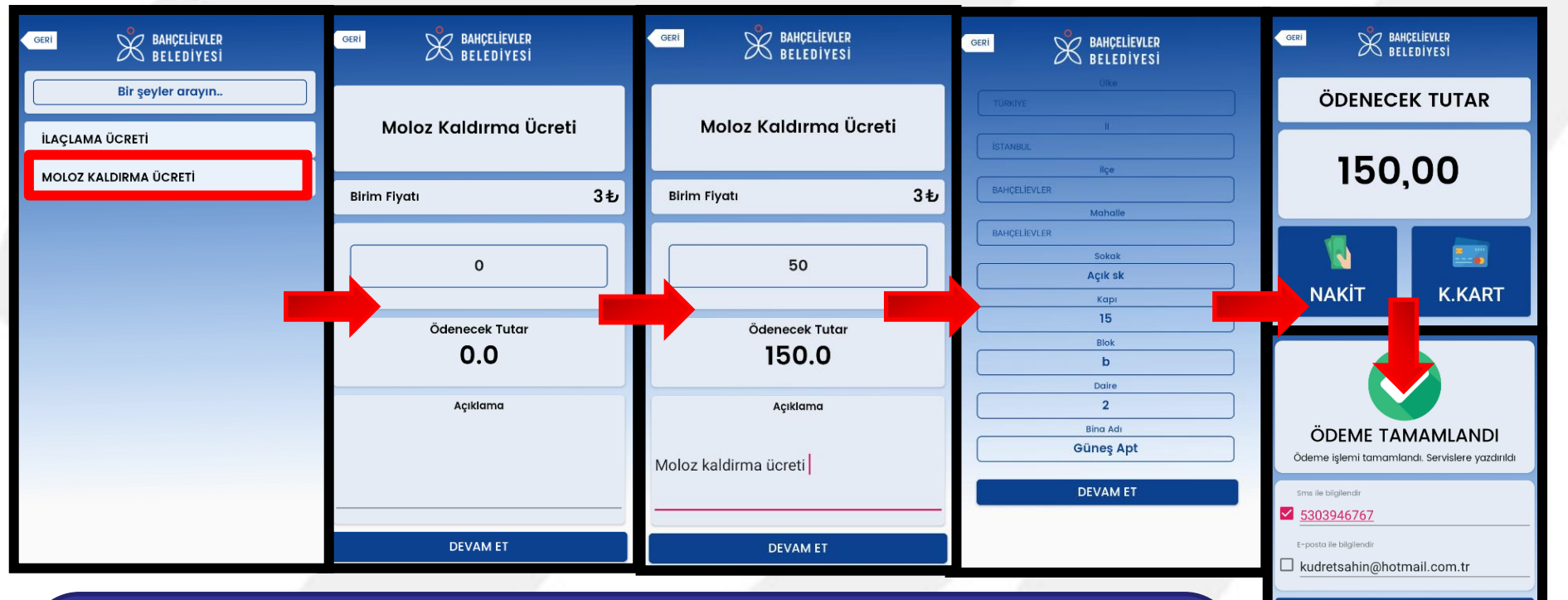

 Sahada işlem yapan belediyeler için tarifeden tahakkuk oluşturularak anlık tahsilat yapılabilir. Yukarıdaki örnekte 15 adet moloz kaldırma ücreti hesaplaması gösteriliyor. İlgili personel vatandaşın kapısında moloz sayısını sisteme girerek tarifeden tahakkuk oluşturup nakit veya kredi kartı ile tahsilat yapabilir. Farklı tarifeler de tanımlanabilir. MAKBUZ KOPYASI YAZDIR

İŞLEMİ TAMAMLA

# TECİL TAHAKKUK ÖDEME

 $\bullet$ 

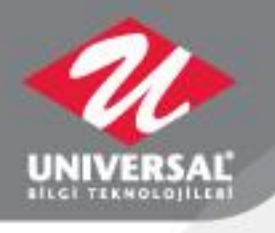

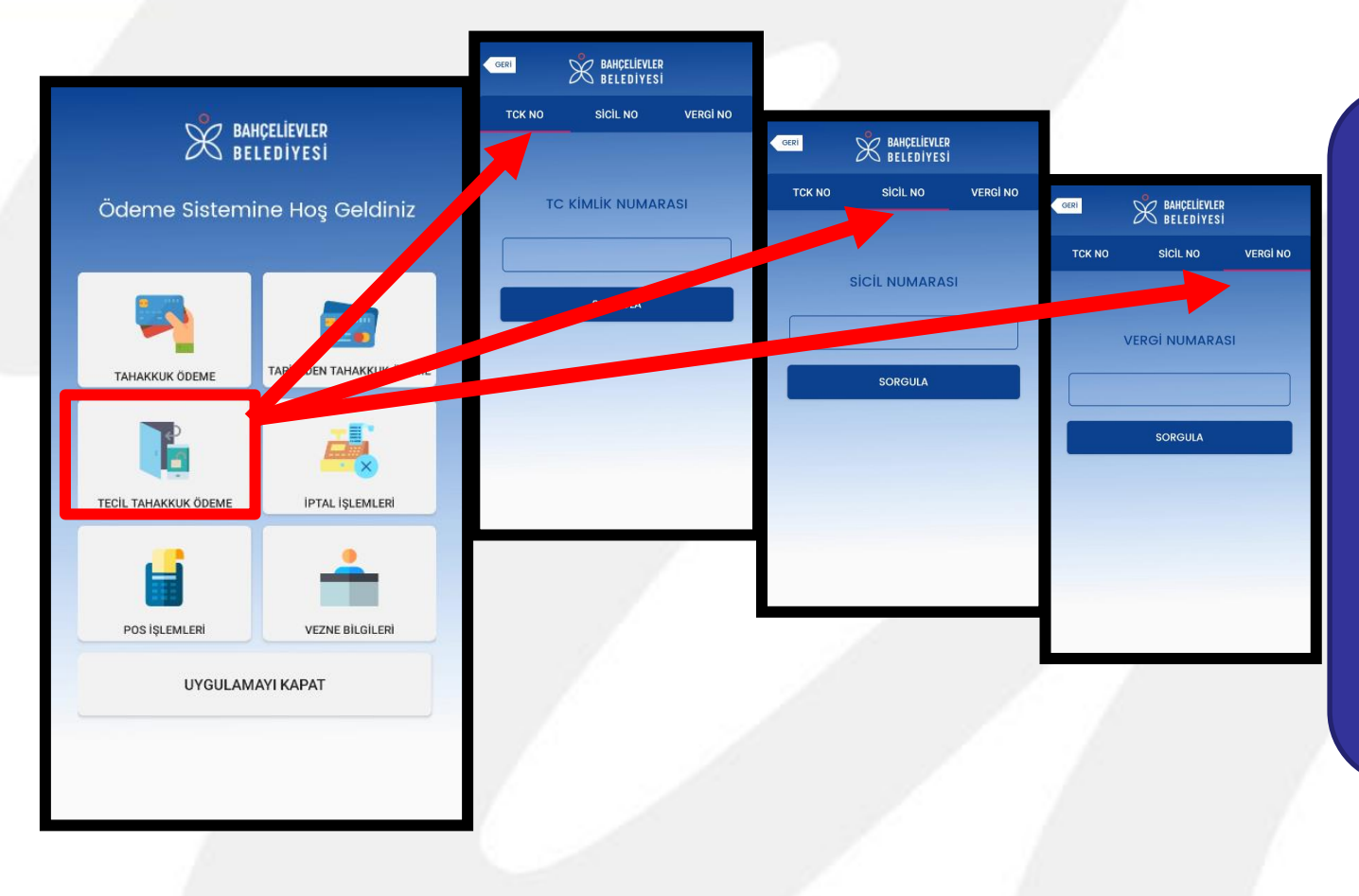

Tecil borçlarını TC Kimlik No, Sicil No ve Vergi Numarası ile sorgulama yaparak tahsil edebilir.

# **TECIL TAHSILAT**

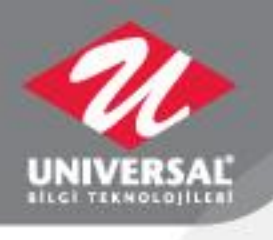

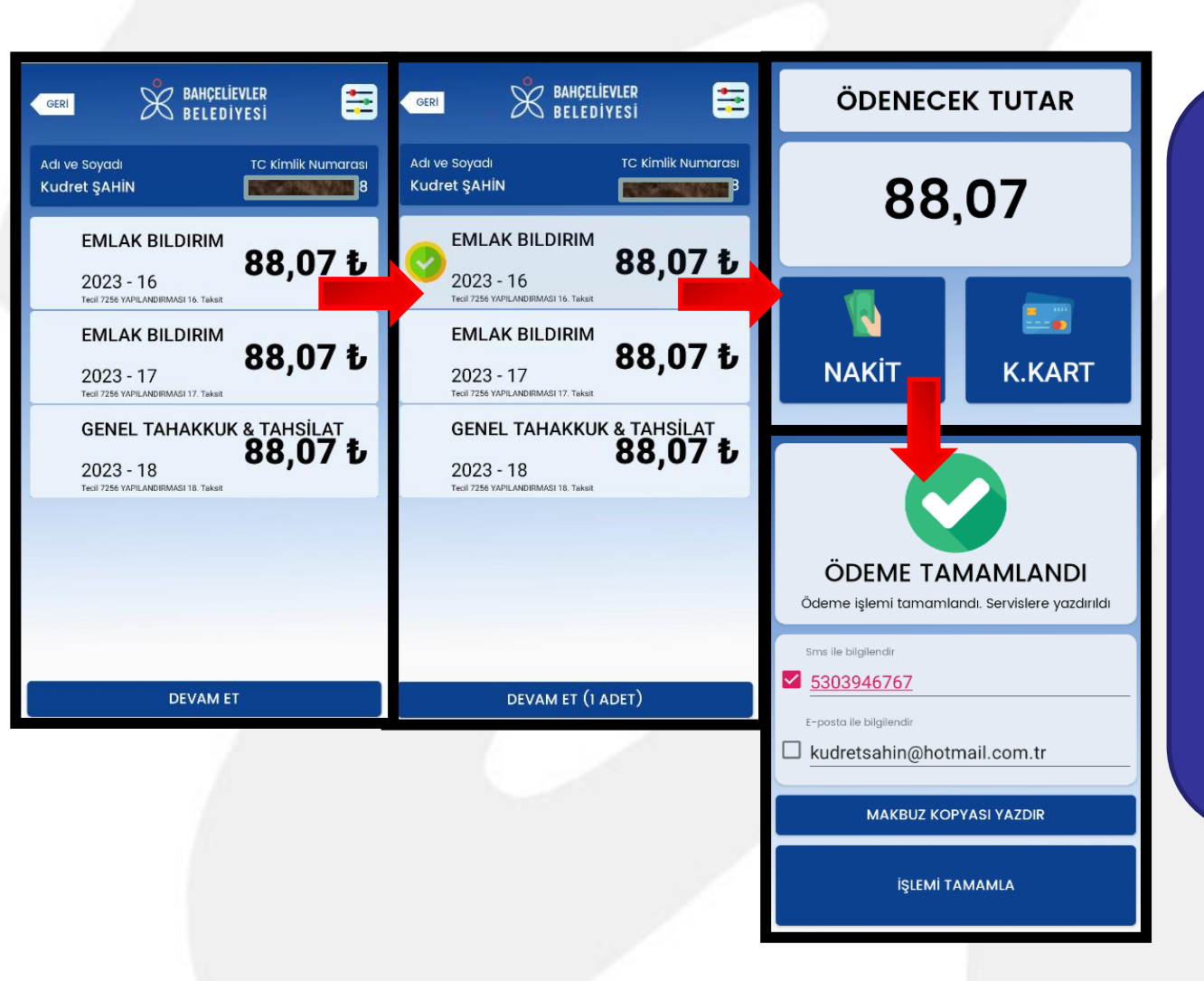

Tecil borcuna • ait ilgili tahakkuk ve taksit, sorgulama yapıldıktan sonra ekranda ilgili kayıtlar seçilip tahsil edilir.

### İPTAL İŞLEMLERİ

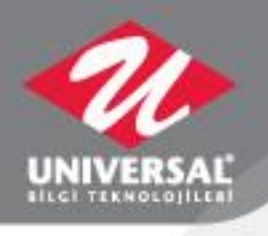

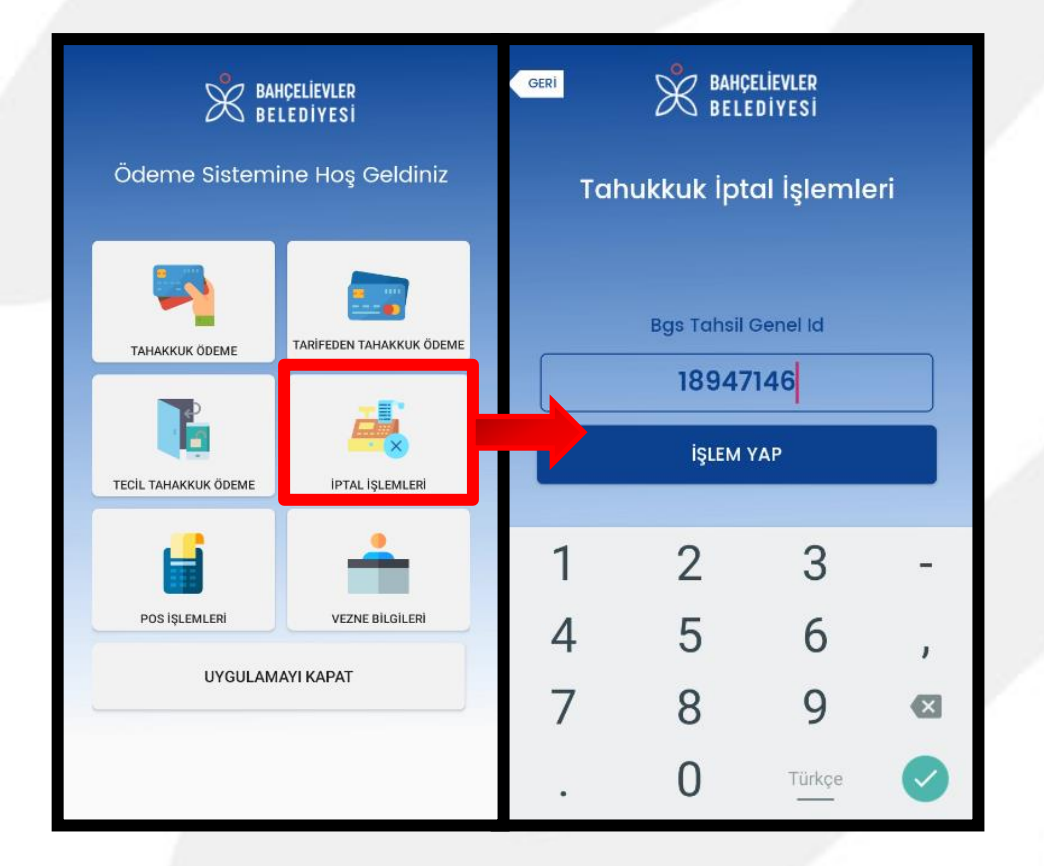

 İptal edilmek istenen tahsilatlar iptal işlemlerinden ilgili tahsil id'leri girilerek iptal edilebilir.

### POS İŞLEMLERİ

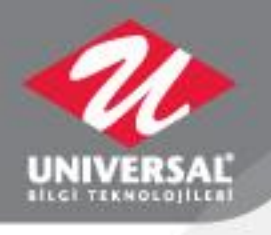

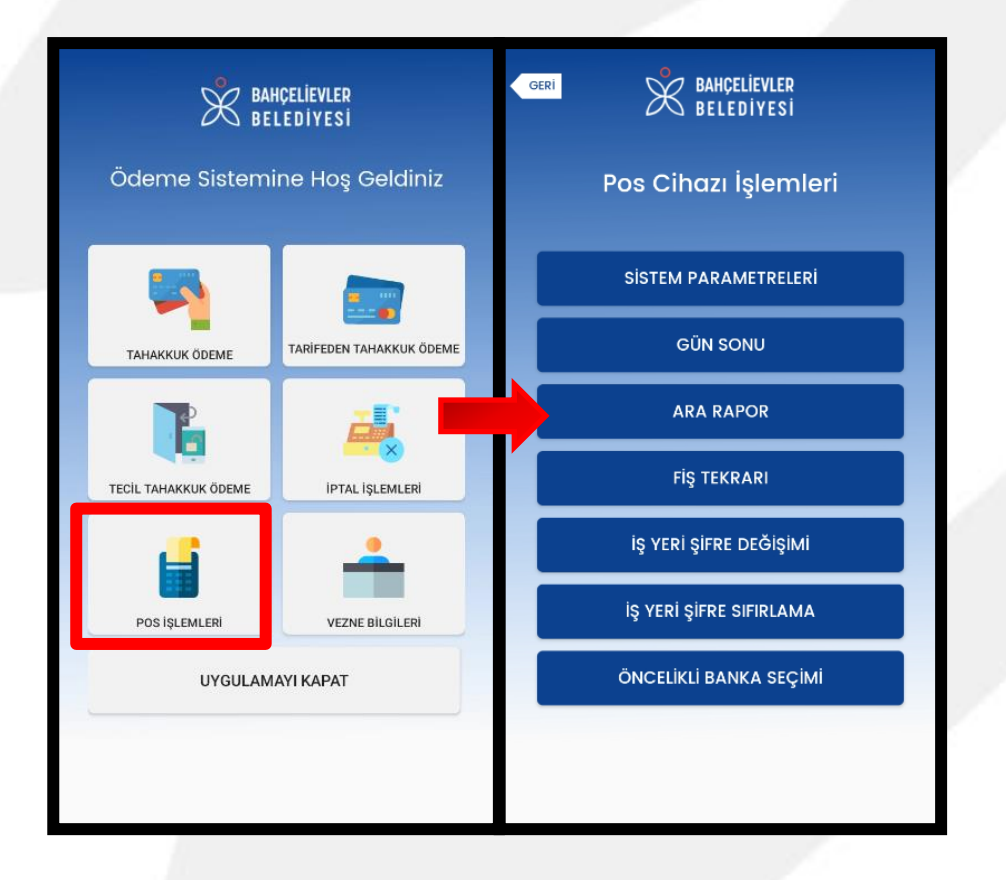

 Pos işlemleri menüsünde gün sonu, ara rapor, fiş tekrarı dökümleri alınabilir.

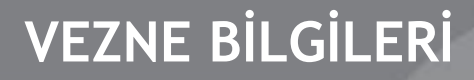

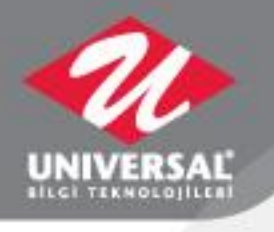

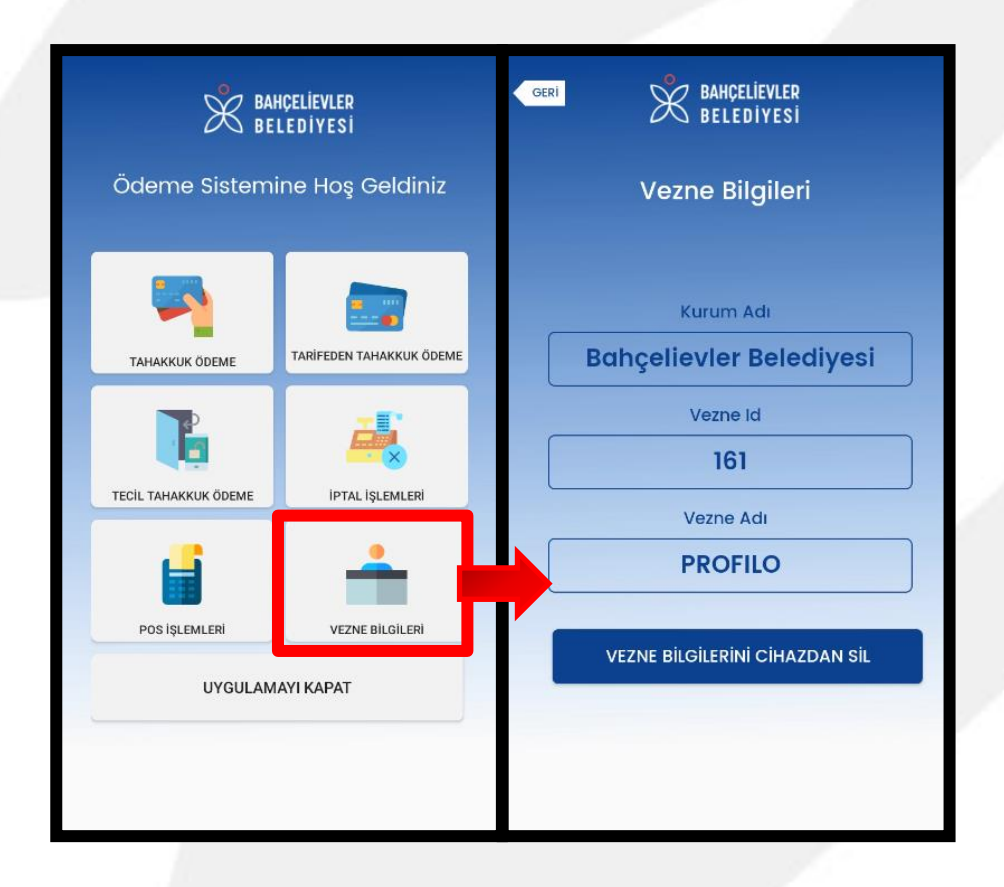

 İlgili vezneye ait bilgileri Vezne bilgileri butonundan görüntülenebilir.

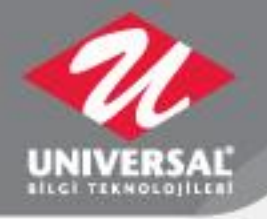

#### **UYGULAMAYI KAPATMA**

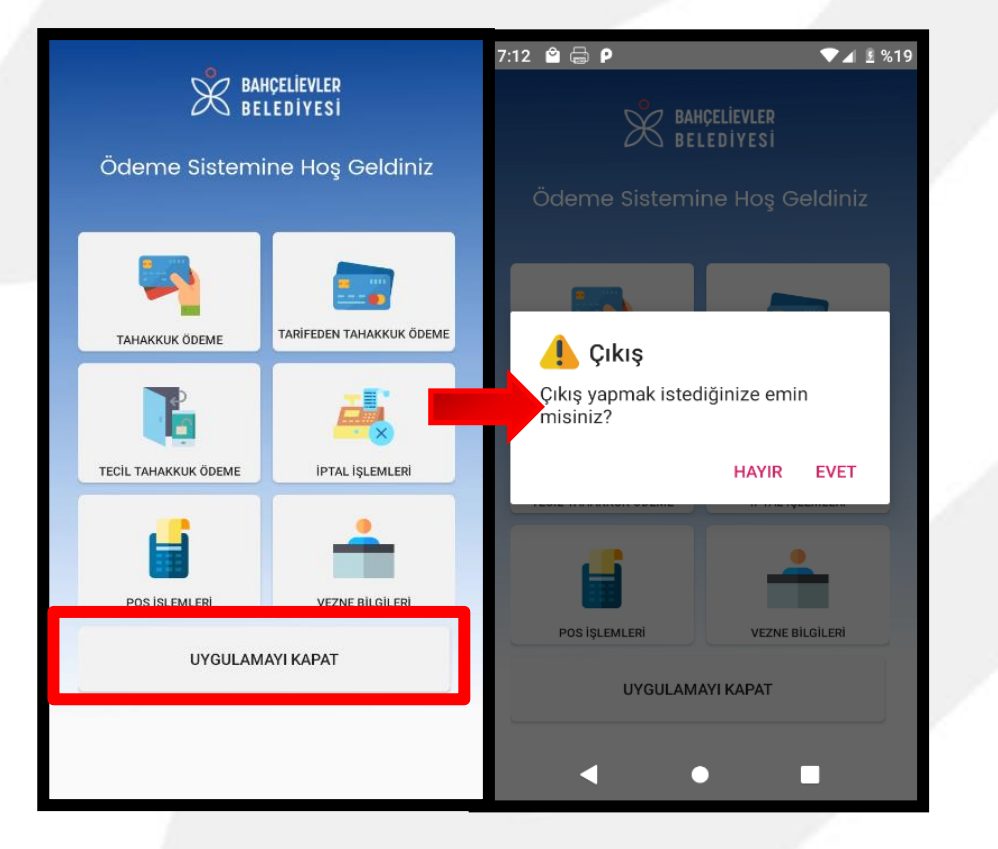

 Uygulamayı kapat butonuna basılarak uygulama ve vezne kapalı duruma getirilir.

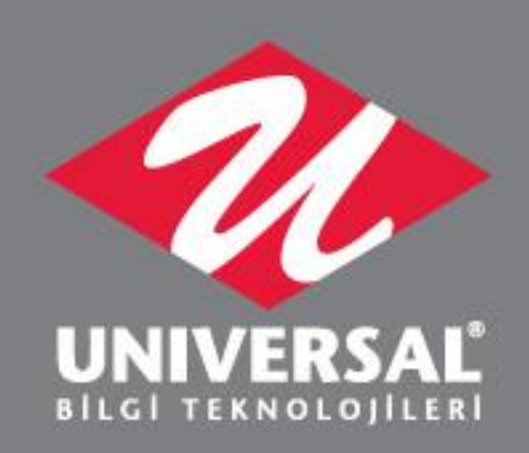

#### www.uni-yaz.com

Atatürk Mh. Bilgi Sk. No:2 Ataşehir 34758 İstanbul tel: 0216 456 28 00 (pbx) / fax: 0216 456 55 15